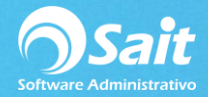

# Contabilidad / Aduanas

El catálogo de aduanas le permite definir las aduanas usadas en sus importaciones.

Para acceder el catálogo vaya al menú de:

#### Contabilidad / SHCP-SAT / Aduanas.

Se presentará la siguiente ventana:

| 🕤 Catálogo de Aduanas 📃 💷 |                |                       |                |                |        |
|---------------------------|----------------|-----------------------|----------------|----------------|--------|
| Agregar                   | ∑<br>Modificar | ×<br><u>E</u> liminar | Q<br>Buscar F2 | E <u>x</u> cel | Cerrar |
|                           |                |                       |                |                |        |
| Clave N                   | Nombre         |                       |                |                |        |
| 020                       | AGUA PRIETA    |                       |                |                |        |
| 070 (                     | CD JUAREZ      |                       |                |                |        |
| 190 I                     | MEXICALI       |                       |                |                |        |
| 230 1                     | NOGALES        |                       |                |                |        |
| 240 1                     | NUEVO LAREDO   |                       |                |                |        |
| 300                       | REYNOSA        |                       |                |                |        |
| 330 9                     | SAN LUIS RC    |                       |                |                |        |
| 390 1                     | TECATE         |                       |                |                |        |
| 400 1                     | TUUANA         |                       |                |                |        |
|                           |                |                       |                |                |        |
|                           |                |                       |                |                |        |
|                           |                |                       |                |                | -      |
|                           |                |                       |                |                | Þ      |
|                           |                |                       |                |                |        |

#### Agregar Aduana

Antes de agregar una aduana nueva, es **MUY IMPORTANTE** que investigue cual es la clave que el SAT asignó a su aduana, normalmente está clave aparece en el pedimento de importación. Para agregar una aduana realice lo siguientes pasos:

- 1. En el menú seleccionar la opción de: **Contabilidad / SHCP-SAT / Aduanas**.
- 2. Revise que la aduana no aparece en el catálogo.
- 3. Haga clic en el botón de [Agregar]
- 4. Escriba la clave asignada por el SAT a la aduana.
- 5. Escriba el nombre de la aduana.
- 6. Haga clic en el botón de [Agregar]

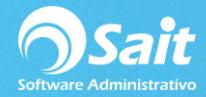

 7. El sistema agregará la aduana a la lista de aduanas y regresará a la ventana de "Catálogo de Aduanas"

| 🔿 Agregar                       | Aduana 🗖 🗖 💌                      |
|---------------------------------|-----------------------------------|
| <u>C</u> lave<br><u>N</u> ombre | 190<br>MEXICALI<br>Agregar Cerrar |

### **Modificar Aduana**

Para modificar una aduana realice lo siguientes pasos:

- 1. En el menú seleccionar la opción de: Contabilidad / SHCP-SAT / Aduanas.
- 2. Seleccione el registro que desea modificar y de clic en [Modificar]
- 3. Ingrese los cambios (solo puede modificar el nombre de la Aduana)
- 4. Haga clic en el botón de [Modificar]
- 5. Listo, los cambios fueron guardados.

| 🕤 Modificar Adu                                 | ana              |        |  |
|-------------------------------------------------|------------------|--------|--|
| <u>C</u> lave 300<br><u>N</u> ombre <u>REYN</u> | OSA<br>Modificar | Cerrar |  |

## Eliminar Aduana

Para eliminar una aduana realice lo siguientes pasos:

- 1. En el menú seleccionar la opción de: **Contabilidad / SHCP-SAT / Aduanas**.
- 2. Seleccione el registro que desea eliminar y de clic en [Eliminar]
- 3. Confirme es el registro correcto y de clic en [Eliminar]

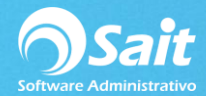

| 🕤 Elimina                       | r Aduana 🗖 🗖 💌                    |
|---------------------------------|-----------------------------------|
| <u>C</u> lave<br><u>N</u> ombre | 300<br>REYNOSA<br>Eliminar Cerrar |

4. Confirme la acción dando clic en Si

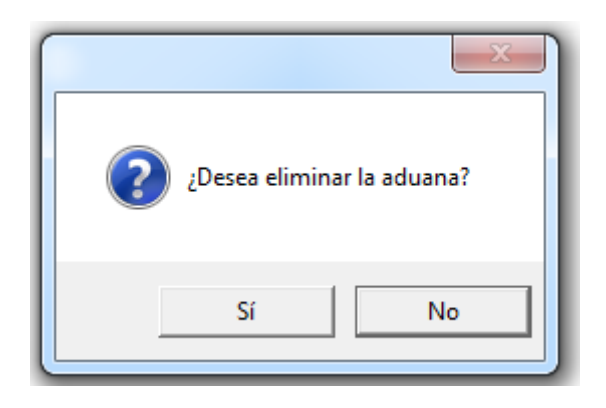

5. Listo, la aduana ha sido eliminada.

NOTA: Como cualquier registro en SAIT no se recomienda eliminarlo si ya hemos realizado movimientos con ese registro.